## オールジェクサー・プログラムフェスティバル「ZUMBA」申込方法(1/2)

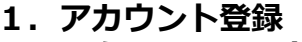

#### シェクサーフィットネスクラブのホームページを開く

URL: http://www.jexer.jp/fitness/index.html

※「ジェクサーフィットネス」などで検索しても見つかります。

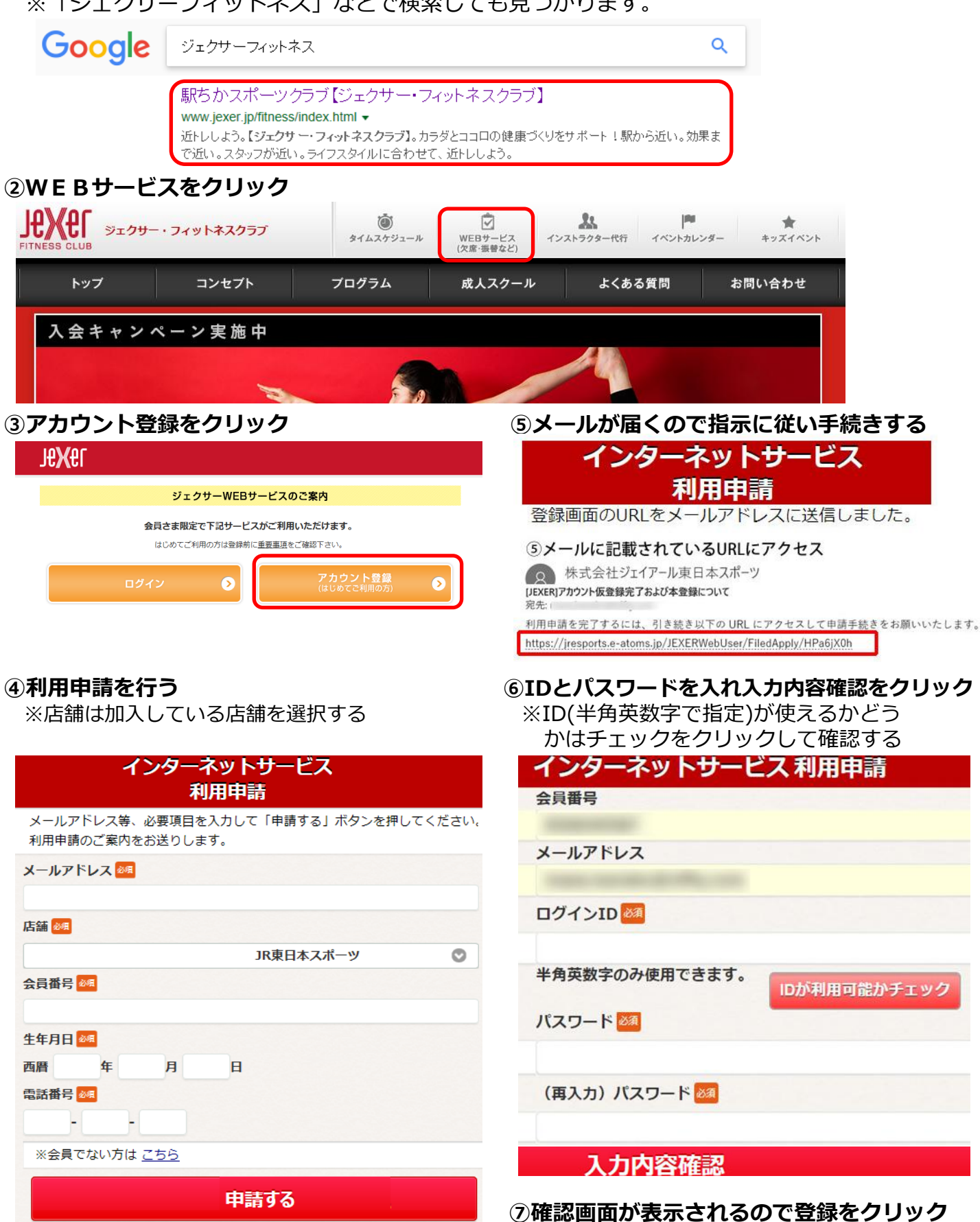

利用申請が完了しましたと表示されればOK

### <u>オールジェクサー・プログラムフェスティバル「ZUMBA」申込方法(2/2)</u>

## 2. イベントへの申込み(10/2正午から受付開始) ①ジェクサーフィットネスクラブのホームページからWEBサービスをクリック

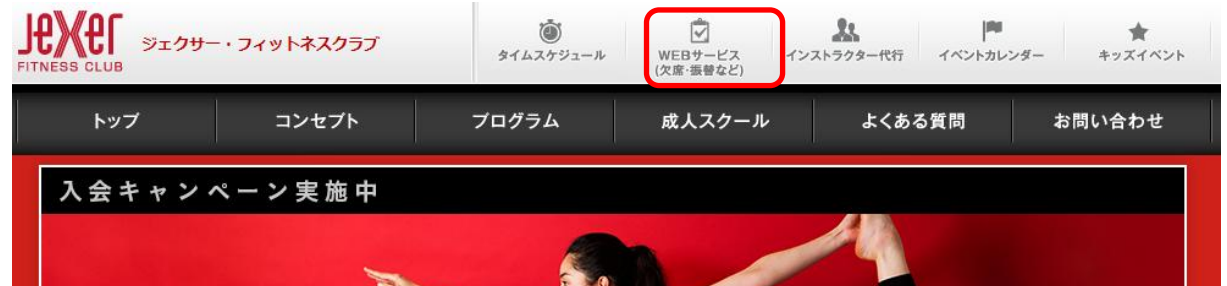

## ②ログインをクリック

| 91       | .99-WEB9-E                  | スのご来内                  |
|----------|-----------------------------|------------------------|
| 会員さま限    | 定で下記サービスがご<br>(利用の方は登録前に重要す | 利用いただけます。              |
| 18000 42 |                             |                        |
|          | 0                           | アカウント登録<br>(はじめてご利用の方) |
| 1212     |                             | (はじめてご利用の方)            |

| アカウント情報      |      |
|--------------|------|
| ログインID       |      |
| mana         |      |
| パスワード        |      |
| •••••        |      |
| このアカウントを記憶する |      |
|              | ログイン |

# ④メニューからイベントをクリック

|      | -ב־א              |   |
|------|-------------------|---|
| 所属店舗 |                   |   |
|      | ジェクサー大宮           | ۲ |
|      | メイン店舗更新           |   |
|      | レッスン振替            | Ø |
|      | パスワード変更           | Ø |
|      | メール受信設定           | Ø |
|      | 短期教室              | Ø |
|      | イベント              | Ø |
|      | 契約情報の確認           | Ø |
|      | ジュニアスイミングスクール進級状況 | Ø |

# ⑤イベント予約をクリック

メニューを選択してください。

| イベント予約    | Ø |
|-----------|---|
| 予約確認・予約取消 | Ø |

# ⑥同意するをチェックして次へ進む

#### お申込にあたってのご同意事項

| 本イベントの事<br>本イベントに体               | 磁について、自身の過失によるものであった場合、運営会社にその責を問いません<br>調が悪くなった場合、遠やかに係員に申し出た上、無理をせず参加を取りやめます                 |  |  |
|----------------------------------|------------------------------------------------------------------------------------------------|--|--|
| キャンセル料の                          | )発生、キャンセル後の返金については各イベント毎の取り決めを確認ください<br>)施の坦今、施設施理学、主体学剤のテオルールを描定します                           |  |  |
| 運営に必要な場                          | 1000/96日、2003年4日、王権省間のバチッルールと取りします。<br>26、運営協力会社に個人情報を提供します(運営以外には一切使用いたしません)                  |  |  |
| 像権使用につい                          | τ                                                                                              |  |  |
| イベントで当社<br>jのみ参加が可能              | が撮影した画像について、広告への画像使用をすることに開し、以下の内容に承諾された<br>です                                                 |  |  |
| 広告とは、電波<br>案内等の一切を               | 媒体、印刷媒体無償配布物の販促物、コンピューター用通信及び屋外広告物ならびに会社<br>いいます                                               |  |  |
| 広告物を自由に<br>のとします                 | 製作し編集できるとともに、使用頻度等何らの制限を受けることなく無償で使用できるも                                                       |  |  |
| 使用期間は本イ                          | イベント終了日より2年闇とします                                                                               |  |  |
| :お預かりした個<br>:画像使用に当た<br>[能な限り早急に | 人情報は該正かつ通切に管理し、本イベントの運営以外の目的には使用いたしません<br>って本人のイメージを悪化させる等の支障が生じる場合、またその甲し出を受けた場合は<br>使用を停止します |  |  |
|                                  |                                                                                                |  |  |
| CHECK                            |                                                                                                |  |  |
| 2 上記項目                           | に同意する。                                                                                         |  |  |
|                                  |                                                                                                |  |  |

同意して、次へ進む

# ⑦講座コード「01199002」を入れて次へ

 イベント予約

 講座コードを入力してください。

 画面から選択する場合は入力せず次へ進んでください。

 講座コード

 01199002

 実る

 次へ

 ⑧ズンバが表示されるので申し込むをクリック

| イベント内容                                                    |             |
|-----------------------------------------------------------|-------------|
| 店舗<br>JR東日本スポーツ                                           |             |
| 申込イベント                                                    |             |
| 2017年11月03日(金) ~ 2017年11月03日(金) 12:<br>プログラムフェスティバル ZUMBA | :00 ~ 13:00 |
| 定員状況(空き/定員)                                               |             |
| ◇100 参加費                                                  |             |
| 2,160 円                                                   |             |
| 戻る                                                        | 申し込む        |

⑨何か表示されたら指示に従ってください ⑩申し込みが済んだら店舗で料金を支払う